#### <u>วิธีเพิ่มตาราง Lab ตรวจสารเคมีในเลือด</u>

1. Hosxp หรือ Hosxp\_pcu → Tools → SQL Query → lab\_items\_sub\_group

\*\*\*เพิ่มตาราง lab\_items\_sub\_group\_code = 1130 lab\_items\_sub\_group\_name = Cholinesterase activity lab\_items\_group\_code = 3 group\_price = 150 (แล้วแต่ราคาที่กำหนด) group\_icode = 3001005

group\_price2 ,group\_price3, group\_price\_ipd, group\_price\_ipd2, group\_price\_ipd3 = 150(แล้วแต่ราคาที่กำหนด)

| HOSxP : PCU                                           |                   |             |         |             |             |             |             |             |          |
|-------------------------------------------------------|-------------------|-------------|---------|-------------|-------------|-------------|-------------|-------------|----------|
| uery Builder Open Table _items_sub_group 🗸            | 🚫 Run             | De Exec     | 🎯 Updal | te 🔚 Save   | e 🛛 👌 Open  | Append T    | HENVL       | 🔲 Disable   | Highligh |
| uery Table Process List Script Options                | 1                 |             |         |             |             |             |             |             |          |
| elect * from lab_items_sub_group                      |                   |             |         |             |             |             |             |             |          |
|                                                       |                   |             |         |             |             |             |             |             |          |
|                                                       |                   |             |         |             |             |             |             |             |          |
|                                                       |                   |             |         |             |             |             |             |             |          |
|                                                       |                   |             |         |             |             |             |             |             |          |
|                                                       | 2                 |             |         |             |             |             |             |             |          |
| Orag a column header here to group by that col        |                   |             |         |             |             |             |             |             |          |
| lab_items_{ lab_items_sub_group_name lab.             | _items_( <u>c</u> | group_price | group_i | group_price | group_price | group_price | group_price | group_price | ecode    |
| 92 Widal Test                                         | 5                 | 100.00      | 3003092 | 100.00      | 100.00      | 100.00      | 100.00      | 100.00      |          |
| 95 Coomb Test                                         | 5                 | 100.00      | 3003186 | 100.00      | 100.00      | 100.00      | 100.00      | 100.00      |          |
| 103 Weil Felix Test                                   | 5                 | 100.00      | 3003091 | 100.00      | 100.00      | 100.00      | 100.00      | 100.00      |          |
| 143 AFB                                               | 6                 | 60.00       | 3000032 | 60.00       | 60.00       | 60.00       | 60.00       | 60.00       |          |
| 150 Hemoculture (manual)                              | 6                 | 220.00      | 3003075 | 220.00      | 220.00      | 220.00      | 220.00      | 220.00      |          |
| 1031 Semen analysis                                   | 8                 | 120.00      | 3003190 | 120.00      | 120.00      | 120.00      | 120.00      | 120.00      |          |
| 1033 Body fluid examination                           | 8                 | 60.00       | 3000015 | 60.00       | 60.00       | 60.00       | 60.00       | 60.00       |          |
| 1034 Hb typing                                        | 8                 | 500.00      | 3000903 | 500.00      | 550.00      | 500.00      | 500.00      | 550.00      |          |
| 1057 Blood gas                                        | 3                 | 160.00      | 3002974 | 160.00      | 160.00      | 160.00      | 160.00      | 160.00      |          |
| 1094 TSH - Blotting                                   | 3                 | 1,700.00    | 3001115 | 1,700.00    | 1,700.00    | 1,700.00    | 1,700.00    | 1,700.00    |          |
| 1126 stool examination                                | 9                 | 60.00       | 3000013 | 60.00       | 60.00       | 60.00       | 60.00       | 60.00       |          |
| 1127 HDL+ LDL Profile                                 | 3                 | 100.00      | 3005566 | 100.00      | 100.00      | 100.00      | 100.00      | 100.00      |          |
| 1128 OF+DCIP                                          | 1                 | 120.00      | 3005567 | 120.00      | 120.00      | 120.00      | 120.00      | 120.00      |          |
| 1129 Hepatitis Profies(ตรวจสุขภาพ)                    | 5                 | 540.00      | 3005568 | 540.00      | 540.00      | 540.00      | 540.00      | 540.00      |          |
| 1138 Cholinesterase activity                          | 3                 | 150.00      | 3001005 | 150.00      | 150.00      | 150.00      | 150.00      | 150.00      |          |
| <b>4 4</b> > > > = <b>4</b> < X <b>Q X</b> * <b>3</b> | 4                 |             |         |             |             |             |             |             |          |
| ilter Index                                           |                   |             |         |             |             |             |             |             |          |
|                                                       |                   |             |         |             |             |             |             |             |          |

\*\*\*เสร็จแล้วกด Update

# Hosxp → ระบบงานอื่นๆ →รายงานผล Lab →ค้นหา Cholinesterase activity →คลิกเลือก

| ผู้ป่วยนอก ร                    | ะบบห้องจ่า                                                    | ยยา -                      | ระบบผู้ป่วยใน ระบบงานอื่นๆ                                                | งานเชิงรุก Tools                                                                    | รายงาน                                      | System                               |             |            |   |
|---------------------------------|---------------------------------------------------------------|----------------------------|---------------------------------------------------------------------------|-------------------------------------------------------------------------------------|---------------------------------------------|--------------------------------------|-------------|------------|---|
| )                               |                                                               |                            |                                                                           |                                                                                     |                                             |                                      |             |            |   |
|                                 |                                                               |                            |                                                                           |                                                                                     |                                             |                                      |             |            |   |
| a uf                            | ไขราย                                                         | เคาร ไ                     | ab                                                                        |                                                                                     |                                             |                                      |             |            |   |
| ib กลุ่ม                        | Lab                                                           | 03-Che                     | emistry                                                                   | 🔹 ค้นหารายการ                                                                       | cho                                         |                                      |             |            |   |
|                                 |                                                               |                            |                                                                           |                                                                                     |                                             |                                      |             |            |   |
| มกลุ่ม Bro                      | wse sp                                                        | ecimen                     |                                                                           |                                                                                     |                                             |                                      |             |            |   |
| <sup>มกลุ่ม</sup> Bro<br>ล้ำดับ | wse Sp<br>รหัส                                                | oecimen<br>Order           | Sub Group                                                                 | ชื่อ Lab                                                                            | หน่วย                                       | ด่าปกติ                              | คำช่วยเหลือ | ด่ามาตรฐาน | 3 |
| າສຸ່ມ Bro<br>ສຳຄັນ              | wse เรา<br>ุรหัส<br>I 157                                     | oecimen<br>Order<br>5      | Sub Group<br>Lipid profile                                                | ຮື່ອ Lab<br>Cholesterol                                                             | หน่วย<br>mg/dl                              | ค่าปกฑิ<br>< 200                     | คำช่วยเหลือ | ด่ามาตรฐาน | ş |
| กลุ่ม Bro<br>ลำตับ              | wse ธุร<br>ตหัส<br>I 157<br>2 159                             | oecimen<br>Order<br>5<br>7 | Sub Group<br>Lipid profile<br>Lipid profile                               | <mark>ชื่อ Lab</mark><br>Cholesterol<br>HDL-Cholesterol                             | หน่วย<br>mg/dl<br>mg/dl                     | ค่าปกติ<br>< 200<br>> 35             | คำช่วยเหลือ | ด่ามาตรฐาน | 9 |
| สม Bro<br>ลำตับ                 | wse Sp<br>รหัส<br>1 157<br>2 159<br>3 160                     | Order<br>5<br>7<br>8       | Sub Group<br>Lipid profile<br>Lipid profile<br>Lipid profile              | ชื่อ Lab<br>Cholesterol<br>HDL-Cholesterol<br>LDL-Cholesterol                       | <del>หน่วย</del><br>mg/dl<br>mg/dl<br>mg/dl | ี่ ค่าปกติ<br>< 200<br>> 35<br>< 130 | ทำช่วยเหลือ | ถ่ามาตรฐาน | 3 |
| าสุ่ม<br>สำคับ                  | wse ธร<br>รหัส<br>1 157<br>2 159<br>3 160<br><del>1 336</del> | Order<br>5<br>7<br>8       | Sub Group<br>Lipid profile<br>Lipid profile<br>Lipid profile<br>Wet Smear | ชื่อ Lab<br>Cholesterol<br>HDL-Cholesterol<br>LDL-Cholesterol<br>Frichomonas Vagina | <del>ານ່ວຍ</del><br>mg/dl<br>mg/dl<br>mg/dl | ี่ ค่าปกติ<br>< 200<br>> 35<br>< 130 | ทำช่วยเหลือ | ด่ามาตรฐาน | 3 |

### 3.กำหนด <u>ข้อมูลทั่วไป</u> ตามนี้ → บันทึกรายการ

| ามูลทั่วไป                                                                                                    | กลุ่มค่าใช้จ่าย/ราคา [การทร <u>วจสอบสิท</u> | B สิงตามกลุ่ม                                                                                                    |                    |
|----------------------------------------------------------------------------------------------------|---------------------------------------------|----------------------------------------------------------------------------------------------------|--------------------|
| กลุ่ม lab<br>ชื่อ Lab                                                                                                    | 17-Toxicology<br>Cholinesterase activity    | Di                                                                                                    | splay Order 🛛 48 🛫 |
| หน่วย<br>ค่าปกติ<br>ค่ามาตรฐาน<br>ลำห่วยเหลือ                                                                                                    | หน่วย/ml<br>ปกติ                            | Possible Value<br>ปกติ<br>ปลอดภัย<br>มีความเสี่ยง<br>ไม่ปลอดภัย                                                                                                    |                    |
| ก่าบริการ<br>Specime<br>ECode<br>ประเภทา<br>() ดัวเล<br>() ดัวเล<br>() ดัวเล<br>()<br>ดัวเล<br>()<br>()<br>ดัวเล<br>()<br>()<br>ดัวเล<br>()<br>()<br>()<br>()<br>()<br>()<br>()<br>()<br>()<br>()<br>()<br>()<br>() | 150<br>1 โลหิต<br>องผล Lab                  | ค่าปกติ (ตัวเลข)           เพศษายอยู่ในช่วง         ถึง           เพศหญิงอยู่ในช่วง         ถึง           ท่าวิกฤต (ตัวเลข)         ถึง           เพศษายอยู่ในช่วง         ถึง           เพศษายอยู่ในช่วง         ถึง           เพศษายอยู่ในช่วง         ถึง           เพศษายอยู่ในช่วง         ถึง           เพศหญิงอยู่ในช่วง         ถึง           ต่าปกติ (ตัวอักษร)         ถึง |                    |
| จำาน<br>LC<br>ข้อความยืนย่                                                                                                    | วนบรรทัด 4 💲<br>DINC Code<br>ยันการสิ่ง Lab |                                                                                                    | Browse             |

## 4.กำหนด <u>กลุ่มค่าใช้จ่าย/ราคา</u> ตามนี้ <del>></del> บันทึกรายการ

| ล่มต่าใช้จ่าย | Cholinestera | se (plasma or red cell) |  |
|---------------|--------------|-------------------------|--|
| •             | OPD          |                         |  |
|               | ราดาปกติ     | 150.00                  |  |
|               | พิเศษ 1      | 150.00                  |  |
|               | พิเศษ 2      | 150.00                  |  |
|               | IPD          |                         |  |
|               | ราดาปกติ     | 150.00                  |  |
|               | พิเศษ 1      | 150.00                  |  |
|               | พิเศษ 2      | 150.00                  |  |
|               | ราคาต้นทุน   |                         |  |

# 5. กำหนด <u>สั่งตามกลุ่ม</u> ตามนี้ <del>></del> บันทึกรายการ

| 🔰 🕒 🏫 🔀 🖷 🖝 🔵 🔻 แก้ไขรายการ Lab - :: HOSxP :: 3.55.7.14 MySQL 5.1.39-maria-beta [phayao@1 | L27.0.0.1/hos |
|-------------------------------------------------------------------------------------------|---------------|
| รายการ Lab                                                                                | ×             |
| แก้ไขรายการ Lab                                                                           |               |
| <br>ข้อมูลทั่วไป กลุ่มต่าให้จ่าย/ราคา การตรวจสอบสิทธิ   สิ่งตามกลุ่ม                      |               |
| Definition Héattlender Hitterenden and Heatfielder                                        |               |
| SubGroup CL                                                                               |               |
| AFB                                                                                       |               |
| <ul> <li>Blood gas</li> <li>Body fluid examination</li> </ul>                             |               |
| CBC                                                                                       | 4             |
| Coomb Test                                                                                |               |
|                                                                                           |               |
| Hb typing                                                                                 |               |
| Hemoculture (manual)                                                                      |               |
| 🔲 Hepatitis Profies(ตรวจสุขภาพ)<br>🔲 Lipid profile                                        |               |
|                                                                                           |               |
| Semen analysis                                                                            |               |
| stool examination           TSH - Blotting                                                |               |
| Urine Analysis (UA)                                                                       |               |
| Urine Electrolyte (24 hrs.)                                                               |               |
| Widal Test                                                                                |               |
|                                                                                           |               |
|                                                                                           |               |
|                                                                                           |               |
|                                                                                           |               |
|                                                                                           |               |
|                                                                                           |               |
|                                                                                           | ( )   -       |
| 🔚 บนทักรายการ                                                                             | ปต            |
| แก้ไขรายการLab (ห้องครามโรค doctor 1) : ผู้ดูแลระบบ : ณรงค์ถุทธิ แสงแก้ว,ไนเวลา           |               |

6. ตรวจสอบตารางว่ามีตารางตามที่กำหนดไว้หรือไม่ รายการสั่งตามกลุ่ม → 03-Chemisty → Cholinesterase activity --บันทึกรายการ

|                       | 3 Ian     | ารสงต | ามกลุ่ม 03-Chemistry        |       | -       |
|-----------------------|-----------|-------|-----------------------------|-------|---------|
| <u>ตาขอวรสั่ง Lab</u> | เพิ่มรายก | 18    |                             | -     | เพิ่ม   |
| รายการสงตามกลุ่ม      | ล้ำดับ    | SGC   | Name                        | Price | ICode   |
|                       | 1         | 58    | Lipid profile               | 370   | 3002886 |
|                       | 2         | 59    | Liver Function Test         | 350   | 3000125 |
|                       | 3         | 61    | Electrolyte                 | 240   | 3000969 |
|                       | 4         | 63    | CSF                         | 60    | 3000015 |
|                       | 5         | 77    | Urine Electrolyte (24 hrs.) |       |         |
|                       | 6         | 1057  | Blood gas                   | 160   | 3002974 |
|                       | 7         | 1094  | TSH - Blotting              | 1700  | 3001115 |
|                       | 8         | 1127  | HDL+ LDL Profile            | 100   | 3005566 |
|                       | 9         | 1130  | Cholinesterase activity     | 150   | 3001005 |

| LabItemSubGro   | upEditForm  |               |              | x        |
|-----------------|-------------|---------------|--------------|----------|
| แก้ไขรายก       | ารกลุ่ม La  | ab            |              |          |
| กลุ่ม Lab 03    | -Chemistry  |               | *            | •        |
| ชื่อกลุ่มรายการ | Cholineste  | rase activity | *            |          |
| หมวดค่าใช้จ่าย  | Cholinester | ase (plasma   | or red cell) | *        |
|                 | OPD         | *             | IPD          | *        |
|                 | ราคาปกติ    | 150           | ราคาปกติ     | 150.00   |
|                 | พิเศษ 1     | 150.00        | พิเศษ 1      | 150.00   |
|                 | พิเศษ 2     | 150.00        | พิเศษ 2      | 150.00   |
|                 |             |               |              |          |
|                 |             |               |              |          |
|                 |             | H             | บันทึกรายการ | 🗙 ยกเลิก |

### 7. วิธีการออกแบบใบสั่ง เab

Hosxp 🗲 ระบบงานอื่นๆ 子ออกแบบใบสั่ง เab 🗲

จะพบ 3 หน้าต่างตามนี้

หรือ Hosxp\_pcu → Tools →Lab Order Design →

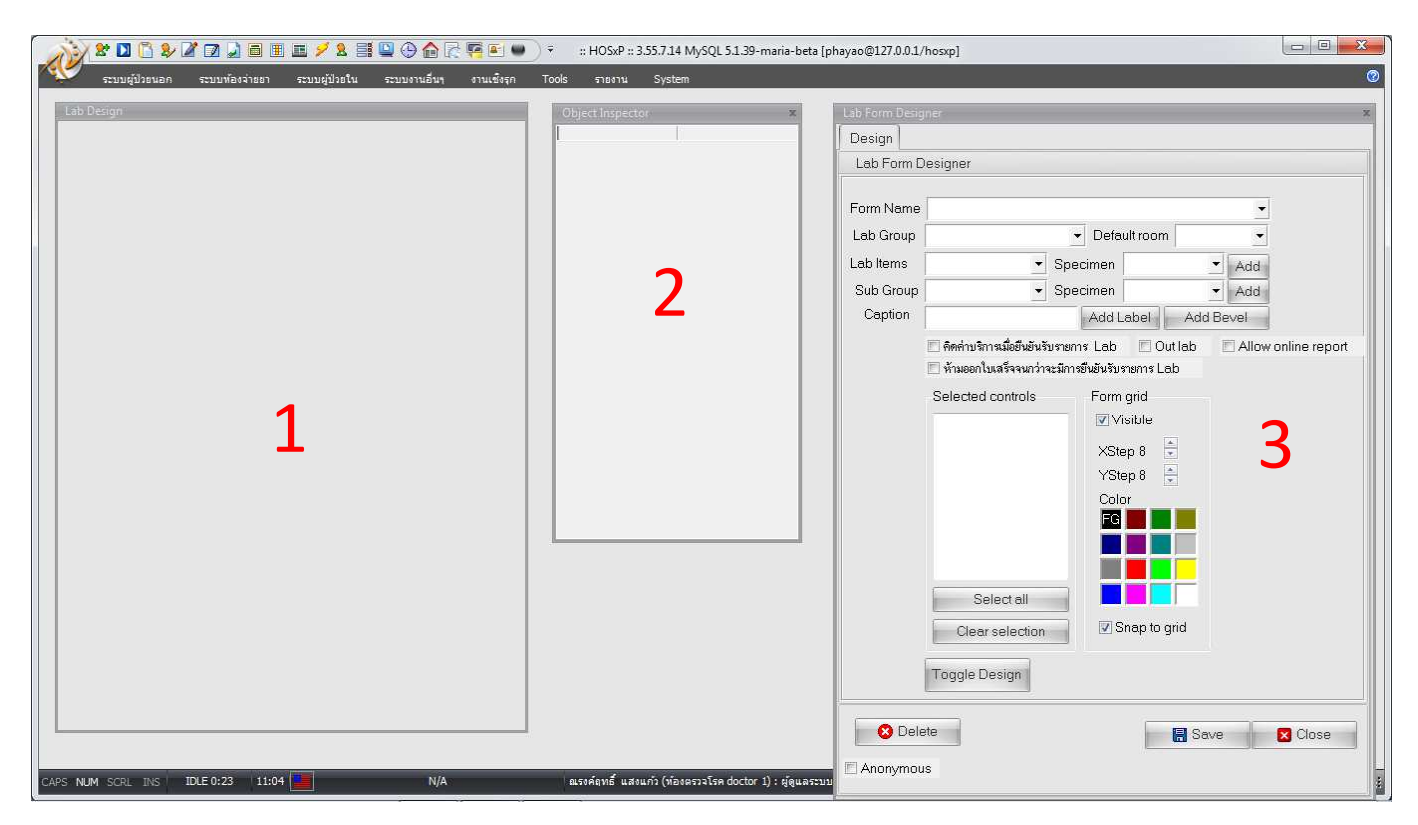

### 7.1. เลือกตารางตามนี้ หน้าต่าง Lab From Design \*\*\* พิมพ์เพิ่มตรง Caption = ตรวจสารเคมีในเลือด

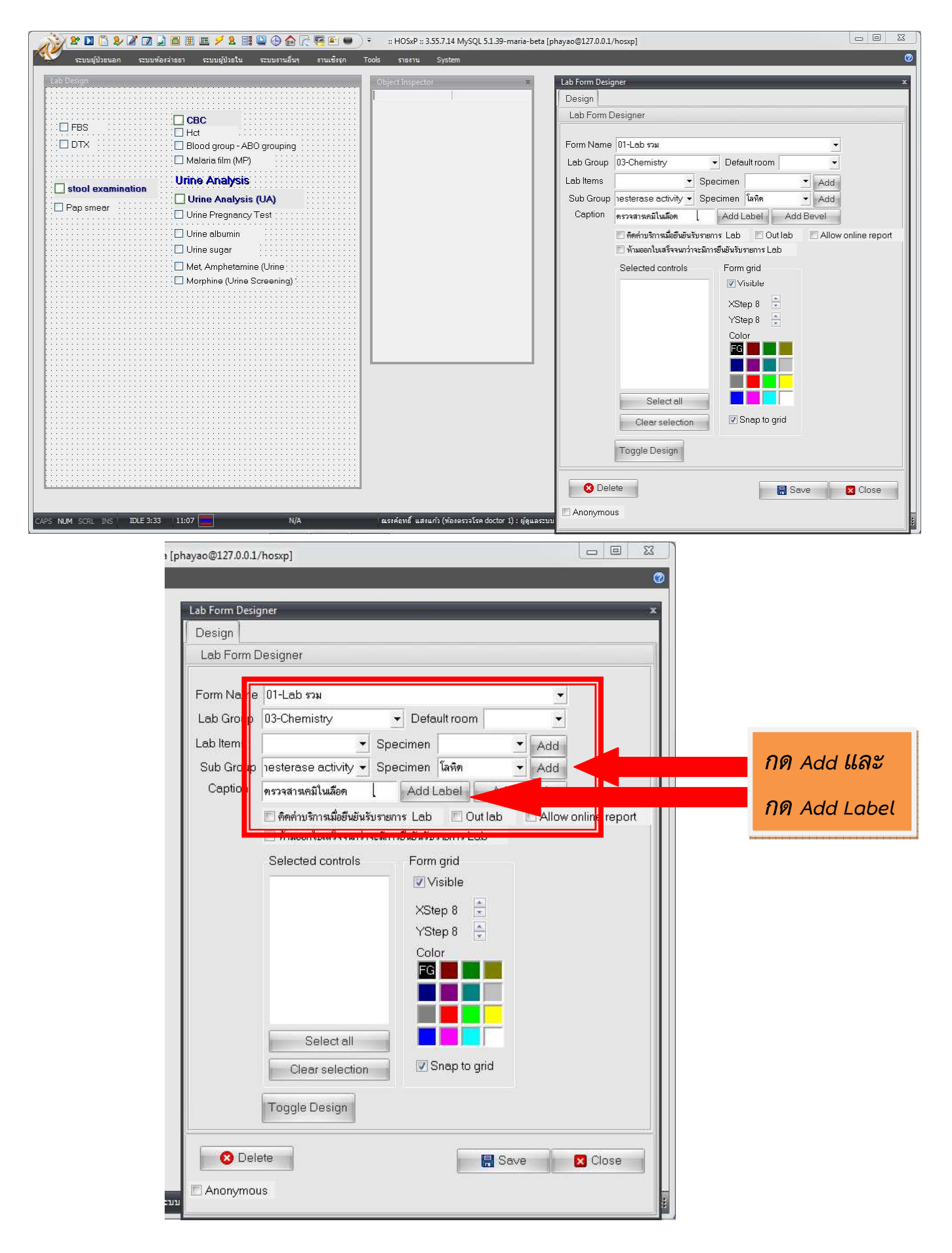

7.2 กด Add และ Add Label ข้อความทั้ง 2 จะปรากฏในหน้าต่าง Lab Design จากนั้นให้กำหนดที่จะวางไว้ตามใจชอบ (ส่วนผมจะไว้ตรงนี้เพื่อง่ายต่อการสั่ง Lab)

|                   |                            |                         | Lib Form Desig | INEr                            |                          |                     |
|-------------------|----------------------------|-------------------------|----------------|---------------------------------|--------------------------|---------------------|
|                   |                            |                         | Design         |                                 |                          |                     |
| FBS               | CBC                        | ครวจสารเคมีในเลือด      | Lab Form L     | )esigner                        |                          |                     |
| אדם 🗆             | Blood group - ABO grouping | Cholinesterase activity | Form Name      | 01-Lab \$734                    |                          | •                   |
|                   | 🗌 Malaria film (MP)        |                         | Lab Group      | 03-Chemistry                    | Default room             | •                   |
| stool examination | Urine Analysis             |                         | Lab Items      | 🗾 🛃                             | pecimen                  | ▼ Add               |
|                   | Urine Analysis (UA)        |                         | Sub Group      | nesterase activity 💌 Sp         | oecimen โลหิด            | ✓ Add               |
|                   | Urine Pregnancy Test       |                         | Caption        | ทรวจสารเคมิในเลือด              | Add Label Add            | Bevel               |
|                   | Urine albumin              |                         |                | 📰 คิดค่าบริการเมื่อยืนยันรับราย | ยการ Lab 📄 Out lab       | Allow online report |
|                   | Urine sugar                |                         |                | 🗏 ท้ามออกไบเสร็จจนกว่าจะมีเ     | การขึ้นขันรับรายการ Lab  |                     |
|                   | Morphine (Urine Screening) |                         |                |                                 | Visible<br>XStep 8       |                     |
|                   |                            |                         |                |                                 | VStep 8 💭<br>Color<br>EG |                     |
|                   |                            |                         |                | Select all                      |                          |                     |
|                   |                            |                         |                | Clear selection                 | Snap to grid             |                     |
|                   |                            |                         |                | Toggle Design                   |                          |                     |

\*\*\* จากนั้นกด Save → yes →OK

\*\*\*\*\*\*\*\*\*\*\*\*\*\*\*\*\*\*\*\*\*\*\*\*สร็จเรียบร้อยครับ\*\*\*\*\*\*\*\*\*\*\*\*\*\*\*\*\*\*\*\*\*\*\*\*\*\*\*\*\*\*\*\*\*

| xa) # â <b>≅</b> • ) •                                                   | OneStopServiceMainForm - HOSxP : Primary Care Unit Information System 3.58.6.25 DB:51.39-maria-beta                                                                                                    |                                    |
|--------------------------------------------------------------------------|----------------------------------------------------------------------------------------------------|------------------------------------|
| HOS*P : PCU                                                              |                                                                                                    | 0 - 7                              |
| ne stop service                                                          |                                                                                                    |                                    |
| atient Information Visit List                                            |                                                                                                    |                                    |
| อมูลทั่วไปผู้ป่วย                                                        |                                                                                                    |                                    |
|                                                                          | 1.6พมชอมูลทางเบ                                                                                                    |                                    |
| อยู่ หมู่                                                                | 2 เพิ่มข้อความตรวจร่างกาย                                                                                                    |                                    |
| รคัดกรอง                                                                 | 2.672 00111 12110                                                                                                    |                                    |
| เร็บบริการวันที่ 28/7/2558 <b>→</b> เวลา 11:28:06                        | Janu Janu Janu Janu Janu Janu Janu Janu                                                                                                    |                                    |
| ทธิการรักษา                                                              | <ul> <li>เลยที่ลิทฺร์</li> <li>ตรวจลิทธิ [DW] NHSO "จำหน่ายกลับบ้าน"</li> </ul>                                                                                                    |                                    |
| านพยา <mark>ชาลหลัก</mark>                                               | → 3 Dtx/ieu/w                                                                                                    |                                    |
| กหนัก 50.00 ส่วนสูง 170.00 ความคันโลหิต                                  | 70 อุณหภูมิ 37.00 HR 80 Pulse 80 เ                                                                                                    |                                    |
| การพรวจร่างกาย                                                           |                                                                                                    | ° ž                                |
| Cheif complaint PE                                                       | Dx Help Physical Exam โรงเรื่อรัง 👻 ตรวจสายตา การให้ด้าน                                                                                                    | นะนำ เรคเรือรัง                    |
| จาราวสสารเพรา (สถสอด)                                                    |                                                                                                    | <no data="" display="" to=""></no> |
|                                                                          |                                                                                                    | *                                  |
| รวินิจนัย Medication นัขอการ สรา[จ่าใช้จ่าย ข้อมูลการ                    | ส่งต่อ การน้องมาย ทับตกรรม ตัวเลือกการมิมน์                                                                                                    |                                    |
|                                                                          |                                                                                                    |                                    |
| 19398nH ▼ a                                                              | านะปรรุบน จาหนายกลบบาน                                                                                                    |                                    |
| ort code n                                                               | มีหมอม ภูมิเสอยามาพ 🔶 (รมการรรมหาย) (การการการการการการการการการการการการการก                                                                                                    |                                    |
| ลำดิบ ICD10 ชื่อไรค<br>. ก                                               | Diag Type ชนิดการวินิจฉัย                                                                                                    |                                    |
|                                                                          | institution 1 Discipul Discussion 4.การให้ค้าแ                                                                                                    | นะน้ำ                              |
|                                                                          |                                                                                                    |                                    |
|                                                                          | "การบฏบตต                                                                                                    | าวเพลมกบเรค"                       |
| Diag Text                                                                |                                                                                                    |                                    |
| ละ Visit เบิกรายการจากคลังย่อย                                           | าร์มีมา ส่งหา สากครรภ์ Vaccine เด็กแรกเกิด วางแสนครอบครัวโ งานอื่นๆ โร                                                                                                    |                                    |
| ancel Document Elevi Stickeren Online ref                                |                                                                                                    | บันทึก ปัต                         |
|                                                                          | 5. ICD-10 = Z100                                                                                                    |                                    |
| HossP:PCU<br>ne stop service                                             | топехорзенисемванова - пожи - иннану саге опстанованов уздел 350x23 об.5235-лава-беа                                                                                                    | <b>0</b> - <b>0</b>                |
| Itient Information Visit List                                            |                                                                                                    |                                    |
| รมูลกว เบผูบวย                                                           |                                                                                                    |                                    |
| HN .                                                                     | ข้อมูลเวรระเมือน OPD Scan                                                                                                    |                                    |
| ieģ                                                                      |                                                                                                    |                                    |
| เรคัศกรอง                                                                |                                                                                                    |                                    |
| ทรับบริการวันที่ 28/7/2558 👻 เวลา 11:28:06                               | 🚽 ประเภทการมา 🔸 แผนก อายุรกรรม 🔸 ห้องครวจ ห้องเวชระเบียน 🗣                                                                                                    |                                    |
| งิทธิการรักษา                                                            | <ul> <li>เลขที่สิทธิ</li> <li>วลา ในเวลา</li> </ul>                                                                                                    |                                    |
| านพยาบาลหลัก                                                             | - สถานพยาบาลรอง 6. 5ายการสั่ง I ob                                                                                                    |                                    |
| กหนัก 50.00 ส่วนสูง 170.00 ความคันโลหิต                                  | 10 / 70 อุเ                                                                                                    |                                    |
| nismisca stronge<br>Choif completent                                     | 301<br>- 01-1 ab5791 again to a second second | · Index                            |
| onen complaint PE                                                        |                                                                                                    | ENI ESTIESUS                       |
|                                                                          |                                                                                                    | No data to display>                |
|                                                                          |                                                                                                    |                                    |
| เวินิจฉัย Medication ทัดถการ สรปค่าใช้จ่าย ข้อมลการ                      | การมาย ทันตกรรม ตัวเมือกการพิมพ์ ลงผล Lab Vaccine การกัดกรอง กายภาพ ตรวจยืนยันโรคเรื้อรัง การประเมินภาวะสุขภาพ                                                                                                    |                                    |
| ยการสิ่ง Lab                                                             | Ha Leb                                                                                                    |                                    |
| a Lab 🕕 Lab 🕬                                                            | Drag a column header here to group by that column                                                                                                    | (0) มันทึกผล Lab อ่านผล Lab        |
| ายการที่สิ่ง                                                             | สำคัญ มีอ เมล ค่าปกติ เหมาะแหด                                                                                                    |                                    |
| ลำดับ แผนก วันที่สั่ง เวลาสั่ง ยืนยั                                     |                                                                                                    |                                    |
|                                                                          |                                                                                                    |                                    |
| <no data="" display="" to=""></no>                                       | <no data="" display="" to=""></no>                                                                                                    |                                    |
|                                                                          |                                                                                                    |                                    |
|                                                                          |                                                                                                    |                                    |
| ອ ເສນ Visit ເນດາສາດສາຍອຍ<br>ancel Document ຕິໜານ Sticker ຫຼື Opling refe | <ul> <li>พายสามหายอ สงชา (มาการรด) vaccine เสรมสามาต (รางแสนศรชบศรว) งานอนๆ ▼</li> <li>r LAB แห้งก ↓ LIF เด็ก 1-6 นี แนวร์แอนไรข (องระบริเรียนกับโลนเอกเขต) โดงระบบเรียนด้วย</li> </ul>                                                                                                    | 🛅 🔀<br>บันทึก ปิต                  |
|                                                                          | A C AND A C AND A C AN  |                                    |

ณรงค์ฤทธิ์ แสงแก้

CAPS NUM SCRL INS 100

0%

### การคีย์การตรวจสารเคมีในเลือด (เอนไซม์โคลีนเอสเตอเรส) ใน ONE STOP SERVICE

|                                                                                                    | TOneStopServiceMainForm - HOSxP : Primary Care Unit Information System 3.58.6.2                                                                                                    | 25 DB:51.39-maria-beta                                                                                                    |
|----------------------------------------------------------------------------------------------------|----------------------------------------------------------------------------------------------------|----------------------------------------------------------------------------------------------------|
| ne stop service                                                                                                    | ₩ #11AB                                                                                                    |                                                                                                    |
| tient Information Visit List                                                                                                    | Order Lab เพิ่มรายการสับ Lab                                                                                                    |                                                                                                    |
| อมูลทั่วไปผู้ป่วย                                                                                                    | เลือกรายการที่ต้องการสั่ง รายการที่สั่ง                                                                                                    |                                                                                                    |
| HN I                                                                                                    |                                                                                                    |                                                                                                    |
| ที่อยู่                                                                                                    |                                                                                                    |                                                                                                    |
| าะเมือกระบง                                                                                                    | FBS CBC 9539815LF                                                                                                    | กม เพลอด                                                                                                    |
| * * * * 00/2/0FF0 11/00/00 M                                                                                                    | DTX Blood group - ABO grouping                                                                                                    | sterase activity                                                                                                    |
| มรบบรการวนท 20///2550 ❤ เวลา 11:20:00 🛒                                                                                                    | 🗖 Malaria film (MP)                                                                                                    |                                                                                                    |
| ากระกษา                                                                                                    | Urine Analysis                                                                                                    |                                                                                                    |
| การพยายาสหสก<br>ข้ามหรือ E0.00 ส่วนสง 170.00 ความตั้งปัจชีพ 110                                                                                                    | Urine Analysis (UA)                                                                                                    |                                                                                                    |
| การพระวงร่างกาย BMI-17.30                                                                                                    | Pap smear                                                                                                    |                                                                                                    |
| - Cheif complaint - PE                                                                                                    | Urine albumin                                                                                                    | and thematic Society                                                                                                    |
| ตรวจสารเคมีในเลือด                                                                                                    | C Urine sugar                                                                                                    |                                                                                                    |
|                                                                                                    | Met Amphetamine (Urine                                                                                                    | 7. <b>เลือก</b> Lab                                                                                                    |
|                                                                                                    | Morphine (Urine Screening)                                                                                                    |                                                                                                    |
| รวินิจฉัย Medication พัดฉการ สรุปค่าใช้จ่าย ข้อมูลการส่งค                                                                                                    | he line                                                                                                    | = Cholinesterase activity                                                                                                    |
| ายการสั่ง Lab                                                                                                    |                                                                                                    |                                                                                                    |
| อLab 01-Lab รวม 👻 🕺 🛪 Lab                                                                                                    |                                                                                                    | — บันทึก                                                                                                    |
| เยการที่สิ่ง<br>                                                                                                    | Order Note 🔲 ปกปิดถึดผู้ป่วย 🖉 แสดงราคาหลังบันกิก Clinic                                                                                                    |                                                                                                    |
| ลำดับ แผนก วันที่สั่ง เวลาสั่ง ยืนยั                                                                                                    |                                                                                                    |                                                                                                    |
|                                                                                                    |                                                                                                    |                                                                                                    |
| <no data="" display="" to=""></no>                                                                                                    |                                                                                                    |                                                                                                    |
|                                                                                                    | 📗 เลือกทั้งหมด 🎦 ไม่เลือกทั้งหมด 🚺 🥸 ลบรายการ                                                                                                    | 📙 บันทึก 🛛 🗙 ปิด                                                                                                    |
| *****                                                                                                    | ■ พิมพ์ใบสั่ง Lab เครื่องพิมพ์                                                                                                    | Print Print Form                                                                                                    |
| an Visit เบิกรายการจากคลังย่อย                                                                                                    | 🗌 พิมพ์โบลัง Lab 2 เครองพมพ 🗸 พิมพ์                                                                                                    |                                                                                                    |
|                                                                                                    |                                                                                                    |                                                                                                    |
| enter in locumont, is any Stickorth II Inline refer                                                                                                    |                                                                                                    | A CONTRACTOR OF A CONTRACTOR OF                                                                                                    |
| NUM SCRL INS 1115 0%                                                                                                    | เพรา ▼ UC เพรา เ+o บ แนทรยนสมหรย (สงหระบยหมูญายหลิกเรคงมะ     แรงค์ถูกธ์ แสงแก้ว     TOneStopServiceMainForm - HOSxP : Primary Care Unit Information System 3.586.2                                                                                                    | 25 DB:5.1.39-maria-beta                                                                                                    |
| NUM Sole bis two<br>H05xP: PCU<br>→ H05xP: PCU<br>→ H05xP: CU                                                                                                    | معتقد معنان معنان معنان معنان المعنان المعنان معنان مع<br>معنان معنان معنان معنان معنان معنان معنان معنان معنان معنان معنان معنان معنان معنان معنان معنان معنان معنان معنان                                                                                                     | 25 DB:5.1.39-maria-beta                                                                                                    |
| NUM SOLE INS         1mm         0 %           NUM SOLE INS         1mm         0 %           H0SxP: PCU         0         0           text for service         0         0                                                                                                    | Loo แฟม ♥ OC เพรา I+o บ แฟทชมผสมเทช (สงทรเบชนสูบวชมอสเชต) (คกรองมะ<br>แรงค์ลุทธิ์ แสงแก้ว<br>TOneStopServiceMainForm - HOSxP : Primary Care Unit Information System 3.58.6.2                                                                                                    | 25 DB:5.1.39-maria-beta                                                                                                    |
| Incomplete constraints of the set of the set of the s                                                                                                    | Loo แฟม ♥ OC เพรา I+o บ แฟทยแผนเทย (สงทะเบยนอบรยมสมเหต<br>แรงส์อุทธิ์ แสงแก้ว<br>TOneStopServiceMainForm - HOSxP : Primary Care Unit Information System 3.58.6.2                                                                                                    | 25 DB:5.1.39-maria-beta                                                                                                    |
| NUM SCRL DIS Two O%                                                                                                    | TOneStopServiceMainForm - HOSxP : Primary Care Unit Information System 3.58.6.2<br>ชัฒนธวตระเขียน) (OPD Scon)                                                                                                    | 25 DB:5.1.39-maria-beta                                                                                                    |
| NUM SCRE DIS 1mm Stickers Unline reter)<br>NUM SCRE DIS 1mm 0 %<br>HOS.P: PCU<br>te stop service<br>tienthformation Visit List<br>ugaraluğiba                                                                                                    | UnestopServiceMainForm - HOSxP : Primary Care Unit Information System 3.58.6.2<br>ชัญสหรธรรมชื่อม<br>บ้อนสารรรมชื่อม<br>OPD Scan<br>ExtP (Lettop)                                                                                                    | 25 DB:5.1.39-maria-beta                                                                                                    |
| NUM SCRE DIS 1mm Stickers Unline reter)<br>NUM SCRE DIS 1mm 0 %<br>HOS P: PCU<br>te stop service<br>tient Information Visit List<br>uga ทั่วไปผู้ป่วย<br>IN                                                                                                    | แหลา         U         แหลา         เป็นหายในสมเทีย         (สงรายระบอนสมเตรี)           TOneStopServiceMainForm - HOSxP : Primary Care Unit Information System 3.58.6.2         อัญสงรระเรียม         OPD Scan           อัญสงรระเรียม         OPD Scan         EMR         vEMR         DW EMR                                                                                                    | 25 DB:5.1.39-maria-beta                                                                                                    |
| International Constraints (Unline refer)                                                                                                    | แหน่ง         เป็นของสาราง         เป็นของสาราง        เป็นของสาราง         เป็นของสาราง                                                                                                    | 25 DB:5.1.39-maria-beta                                                                                                    |
|                                                                                                    | บาย แพรก v uc เพรา ro บ แพรกราม v มอนสายระเบียน<br>สระสัยหรี แสงแก่ว<br>TOneStopServiceMainForm - HOSxP : Primary Care Unit Information System 3.58.6.2<br>ข้อมูลเงายระเบียน<br>OPD Scan<br>EMR vEMR DW EMR<br>ประเภาการมา v แกนก อายุรกรรม v ม้องกราจ น้องเวยระเบียน                                                                                                    | 25 0B:5.1.39-maria-beta                                                                                                    |
|                                                                                                    |                                                                                                    | 25 DB:5.1.39-maria-beta                                                                                                    |
|                                                                                                    | แหน         เหน         เหน <td>25 DB:5.1.39-maria-beta</td>                                                                                                    | 25 DB:5.1.39-maria-beta                                                                                                    |
|                                                                                                    | เมษา         เมษา         เมษา </td <td>25 0B:5.1.39-maria-beta</td>                                                                                                    | 25 0B:5.1.39-maria-beta                                                                                                    |
|                                                                                                    | และหลังหรือสุมาระเมือง         เมืองสุมาระเมือง         เมืองสุมาระเมือง         เมืองสุมาระเมือง         เมืองสุมาระเมือง         OPD Scan           เมืองสุมาระเมือง         OPD Scan         EMR         VEMR         DW EMR           มระเภาการมา         •         แสมมา อายุรกรรม         •         ท้องกรวจ         ท้องกรวจ         ท้องกรรง         ท้องกรรง         ท้องกรรง         ท้องกรรง         ท้องกรรง         ท้องกรรง         ท้องกรรง         ท้องกรรง         ท้องกรง         ท้องกรง         ท้องกรง         ท้องกรง         ท้องกรง         ท้องกรง         ท้องกรง         ท้องกรง         ท้องกรง         ทำองกรง         ทำองกรง         ทำองกรง         ทำองกรง         ทำองกรง<                                                                                                    | 25 0B:5.1.39-maria-beta                                                                                                    |
| NUM         SOCKEPS1         Unline         reter()           NUM         SOC         Dis         1me         0 %           Image: Social Social Soci                                                                                                    | เมษา         เมษา         เมษา </td <td>25 DB:5.1.39-maria-beta 25 DB:5.1.39-maria-beta 25 DB</td> | 25 DB:5.1.39-maria-beta 25 DB:5.1.39-maria-beta 25 DB                                                                                                    |
| NUM SOCL DIS         โหล         O %           NUM SOCL DIS         โหล         0 %           H05xP: PCU         0         0           estop service         0         0           ient Information         Visit List         0           หลักร้ามผู้มีวย         N         0           พัดกรอง         128/7/2558         - เวลา           เริ่มหลักรวันที่ 28/7/2558         - เวลา           เพยาบาลหลัก         - เวลา           เพยาบาลหลัก         - เวลา           การตรวรรามาย         - เวลา           Cheit complaint         PE           ครวรสามสมในเลือด         -                                                                                                    | และหลังหรือเหลี่ยนสังเทรา         และหลังหรือเสริงแล้งแก้ง           TOneStopServiceMainForm - HOSxP : Primary Care Unit Information System 3.58.6.2           อัณษณามะ เป็นแบบ           อัณษณามะ เป็นเป็น           อัณษณามะ เป็นเป็น           อัณหามามะ เป็นเป็น           อัณหามามะ           อัณหามามะ เป็นเป็น           อัณหามามะ           อัณหามามะ           อัณหามามะ           อัณหามามะ           อัณหามามะ           อัณหามามะ           อัณหามามะ           อัณหามามามามามามามามามามามามามามามามามามาม                                                                                                    | 25 DB-51.39-maria-beta                                                                                                    |
| NUM Soc Dig         Twin Stickers         Unline reter           NUM Soc Dig         Twie         0 %           Image: Stop Service         0         0           ient Information         Visit List         0           yarfarbulgötse         11:28:06         11:28:06           information         Visit List         0           yarfarbulgötse         11:28:06         11:00           nömssänne         0         11:28:06           nömssänne         0         11:00           ningssastisme         0         11:17:30           Cheif complaint         PE         11:28:06                                                                                                    | มระเภทการมา         และบลังสินที่ แสงแล้ว           ประเภทการมา         และบลังสินที่ แสงแล้ว           1         1           1         1           1         1           1         1           1         1           1         1           1         1           1         1           1         1           1         1           1         1           1         1           1         1           1         1           1         1           1         1           1         1           1         1           1         1           1         1           1         1           1         1           1         1           1         1           1         1           1         1           1         1           1         1           1         1           1         1           1         1           1         1           1         1 <td>25 DB:5.1.39-marie-beta</td>                                                                                                    | 25 DB:5.1.39-marie-beta                                                                                                    |
|                                                                                                    | แหน่ง         บัน         เมนายนแน่งระเมือน         และหลังหรือเหลี่อนสังเหตุ         ตักรระเมือน         ตักรระเมือน         ตักรระเมือน         เมนายน         ตักรระเมือน         เมนายน         ตักรระเมือน         เมนายน         ตักรระเมือน         เมนายน         ตักรระเมือน         เมนายน         ตักรระเมือน         เมนายน         ตักรระเมือน         เมนายน         ตักรระเมือน         เมนายน         ตักรระเมือน         เมนายน         ตักรระเมือน         เมนายน         ตักรระเมือน         เมนายน         ตักรระเมือน         เมนายน         เมนายน         เมนายน         เมนายน         ตักรระเมือน         เมนายน         เมนายน         เ                                                                                                    | 25 DB:5.1.39-maria-beta       25 DB:5.1.39-maria-beta       25 DB:5.1.39-maria-beta       Image: State of the state of the s                                                                                                    |
| เมษายามาลงที่         โปล         เป็นเลือด           หรือกรอง         กับระ         เรือง         เรือง           เป็น         เป็น         เป็น         เป็น         เป็น           เป็น         เป็น         เป็น         เป็น         เป็น         เป็น           เป็น         เป็น                                                                                                    | แหน่า         เป็นสมเทร           สระสังหรี แสงแก่ว           TOneStopServiceMainForm - HOSxP : Primary Care Unit Information System 3.58.6.2           อัณฐสะวชระเมียน         OPD Scan           EMR         VEMR           มระเภทการมา         • แกนก อายุรกรรม           ห้องครวจ         ห้องครวจ           มระเภทการมา         • แกนก อายุรกรรม           ห้องครวจ         ห้องครวจ           มระเภทการมา         • แกนก อายุรกรรม           ทรวมสินธิ [DW]         NHSO           ประเภทการมา         • แกนก อายุรกรรม           ทรวมสินธิ [DW]         NHSO           ประเภทการมา         • แกนก อายุรกรรม           ทรวมสินธิ [DW]         NHSO           ประเภทารอง         ท้องกรวจ           ทรง         1010           0 / 70         คุณหญ่มี 37.00           10         Physical Exam           ทั่ง         คุณหญ่มี สงมลิง และ           ทั่งอังกรรม         ทั่งมีอกการพิมพ์ สงมลง และ           ห้องกรรม         ทั่งมีอกการพิมพ์ สงมลง และ                                                                                                    | 25 DB:51.39-maria-beta       25 DB:51.39-maria-beta       25 DB:51.39-maria-beta       26 DB:51.39-maria-beta       27 DB:51.39-maria-beta       28 DB:51.39-maria-beta       29 DB:51.39-maria-beta       29 DB:51.39-maria-beta       20 DB:51.39-maria-beta       29 DB:51.39-maria-beta       29 DB:51.39-maria-beta       20 DB:51.39-maria-beta       20 DB:51.                                                                                                    |
| Image: Construction         เป็นสาย         เป็นสาย <td>แหน่ง         เป็น         เป็น         &lt;</td> <td><ul> <li></li></ul></td> | แหน่ง         เป็น         เป็น         <                                                                                                    | <ul> <li></li></ul>                                                                                                    |
|                                                                                                    | Column Policy         Withele Matures         Anticipation System 358.6.2           ToneStopServiceMainForm - HOSxP : Primary Care Unit Information System 358.6.2         Segmans setServiceMainForm - HOSxP : Primary Care Unit Information System 358.6.2           Segmans setServiceMainForm - HOSxP : Primary Care Unit Information System 358.6.2         Segmans setServiceMainForm - HOSxP : Primary Care Unit Information System 358.6.2           Segmans setServiceMainForm - HOSxP : Primary Care Unit Information System 358.6.2         Segmans setServiceMainForm - HOSxP : Primary Care Unit Information System 358.6.2           Segmans setServiceMainForm - HOSxP : Primary Care Unit Information System 358.6.2         Segmans setServiceMainForm - HOSxP : Primary Care Unit Information System 358.6.2           Segmans setServiceMainForm - HOSxP : Primary Care Unit Information System 358.6.2         Segmans setServiceMainForm - HOSxP : Primary Care Unit Information System 358.6.2           Segmans setServiceMainForm - HOSxP : Primary Care Unit Information System 358.6.2         Segmans setServiceMainForm - HOSxP : Primary Care Unit Information System 358.6.2           Segmans setServiceMainForm - HOSxP : Primary Care Unit Information System 358.6.2         Segmans setServiceMainForm - HOSxP : Primary Care Unit Information System 358.6.2           Segmans setServiceMainForm - HOSxP : Segmans setServiceMainForm - HOSxP : Segmans setServiceMainForm - HOSxP : Segmans setServiceMainForm - HOSxP : Segmans setServiceMainForm - HOSxP : Segmans setServiceMainForm - HOSxP : Segmans setServiceMainForm - HOSxP : Segmans setServiceMainForm - HOSxP : Segmans setServiceMainForm - HOSxP : SegmansetServiceMainForm - HOSxP : Segmans se                                                                                                    |                                                                                                    |
| เมษาบาลหัง         เป็นไป         เป็นแกะ retery           NUM SOL INS         โพย         0 %           NUM SOL INS         โพย         0 %           INS. P. FOU         100 Stop Service         0           tisut Sol INS         Visit List         0           Augustration Visit List         0         0           หรือ Stop Service         0         0           tisut Sol INS         Visit List         0           หลัง Sharshaw         11:28:06         110           เห็นการร้างที่ 28/7/2558         - เวลา 11:28:06         110           เห็นการร้างที่ 50:00 ส่วนสูง 170:00 ความคันโลหิค 110         111:28:06         110           การทรวงสารครโบเลือด         111         11:28:06         110           การทรวงสารครโบเลือด         110         11:28:06         110           การทรวงสารครโบเลือด         110         11:28:06         110           การทรวงสารครโบเลือด         110         11:28:06         110           การทรวงสารครโบเลือด         110         11:28:06         110           การทรวงสารครโบเลือด         110         11:28:06         110           การทรวงสารครโบเลือด         110         11:28:06         110           การทรงสารครโบเลือด         1                                                                                                    | แหน่ง         เป็นสมเหลง         เป็นสมเหลง<                                                                                                    | รรรสาน                                                                                                    |
|                                                                                                    | Image: Construction         Image: Construction                                                                                                    | รรรสาน         รรรสาน           25 DB:51.39-maria-beta         ๑ -           25 DB:51.39-maria-beta         ๑ -           ๑ -         ๑ -           ๑ -         ๑ -           ๑ -         ๑ -           ๑ -         ๑ -           ๑ -         ๑ -           ๑ -         ๑ -           ๑ -         ๑ -           ๑ -         ๑ -           ๑ -         ๑ -           ๑ -         ๑ -           ๑ -         ๑ -           ๑ -         ๑ -           ๑ -         ๑ -           ๑ -         ๑ -           ๑ -         ๑ -           ๑ -         ๑ -           ๑ -         ๑ -           ๑ -         ๑ -           ๑ -         ๑ -           ๑ -         ๑ -           ๑ -         ๑ -           ๑ -         ๑ -           ๑ -         ๑ -           ๑ -         ๑ -           ๑ -         ๑ -           ๑ -         ๑ -           ๑ -         ๑ -           ๑ -         ๑ -           ๑ -         ๑ -           ๑ -         ๑ - </td                                                                                                    |
|                                                                                                    | Image: Policy Image: Policy Image:                                                                                                    | รรรมสาน         ระสม           25 DB:51.39-maria-beta         ๔           25 DB:51.39-maria-beta         ๔           ๔         ๓           ๑         ๓           ๑         ๓           ๑         ๓           ๑         ๓           ๑         ๓           ๑         ๓           ๑         ๓           ๑         ๓           ๑         ๓           ๑         ๓           ๑         ๓           ๑         ๓           ๑         ๓           ๑         ๓           ๓         ๓           ๓         ๓           ๓         ๓           ๓         ๓           ๓         ๓           ๓         ๓           ๓         ๓           ๓         ๓           ๓         ๓           ๓         ๓           ๓         ๓           ๓         ๓           ๓         ๓           ๓         ๓           ๓         ๓           ๓         ๓           ๓         ๓                                                                                                    |
| เมษายายางหารับให้สารีตา (Unline reter)           NUM SOL INS         โพย         0 %           HISSAP: PCU         1         0 %           Ibe Inflormation Visit List         0         0           เมษารับไม่รู้ป่วย         1         0         0           IN                                                                                                    | имен         ОС         импенияция         актисциенди ученания         филозаки           ПолеборбенчисеМаinForm - HOSxP : Primary Care Unit Information System 3.58.6.2         Беценовский         ОС         ОС         Беценовский         ОС         ОС         Веценовский         Веценовский                                                                                                    | รรรมสาน         รรรมสาน           25 DB:51.39-maria-beta         ๑           25 DB:51.39-maria-beta         ๑           ๑         ๓           ๑         ๓           ๑         ๓           ๑         ๓           ๑         ๓           ๑         ๓           ๑         ๓           ๑         ๓           ๑         ๓           ๑         ๓           ๑         ๓           ๑         ๓           ๓         ๓           ๑         ๓           ๓         ๓           ๓         ๓           ๓         ๓           ๓         ๓           ๓         ๓           ๓         ๓           ๓         ๓           ๓         ๓           ๓         ๓           ๓         ๓           ๓         ๓           ๓         ๓           ๓         ๓           ๓         ๓           ๓         ๓           ๓         ๓           ๓         ๓           ๓         ๓                                                                                                    |
|                                                                                                    | เมษายายายายายายายายายายายายายายายายายายาย                                                                                                    | รรรมสานข     รรมสานข       25 DE:51 39-maria-beta     ๔       25 DE:51 39-maria-beta     ๔       ๔     ๓       ๑     ๓       ๑     ๓       ๑     ๓       ๑     ๓       ๑     ๓       ๑     ๓       ๑     ๓       ๑     ๓       ๑     ๓       ๑     ๓       ๑     ๓       ๑     ๓       ๒     ๓       ๒     ๓       ๒     ๓       ๒     ๓       ๒     ๓       ๒     ๓       ๒     ๓       ๒     ๓       ๒     ๓       ๒     ๓       ๒     ๓       ๒     ๓       ๒     ๓       ๒     ๓       ๒     ๓       ๒     ๓       ๒     ๓       ๒     ๓       ๒     ๓       ๒     ๓       ๒     ๓       ๒     ๓       ๒     ๓       ๒     ๓       ๒     ๓       ๒     ๓       ๒     ๓       ๒     ๓                                                                                                    |
|                                                                                                    | имен         ОС         импенияция (актисционационализана)         (актисционационализана)         (актисционализана)         (актисционализа                                                                                                    | 25 DE:51 39-marie-beta<br>25 DE:51 39-marie-beta<br>25 DE:51 39-marie-beta<br>26 -<br>27 -<br>28 -<br>28 -<br>29 -<br>29 -<br>20 -<br>20 - |
|                                                                                                    | เมษายายายายายายายายายายายายายายายายายายาย                                                                                                    |                                                                                                    |

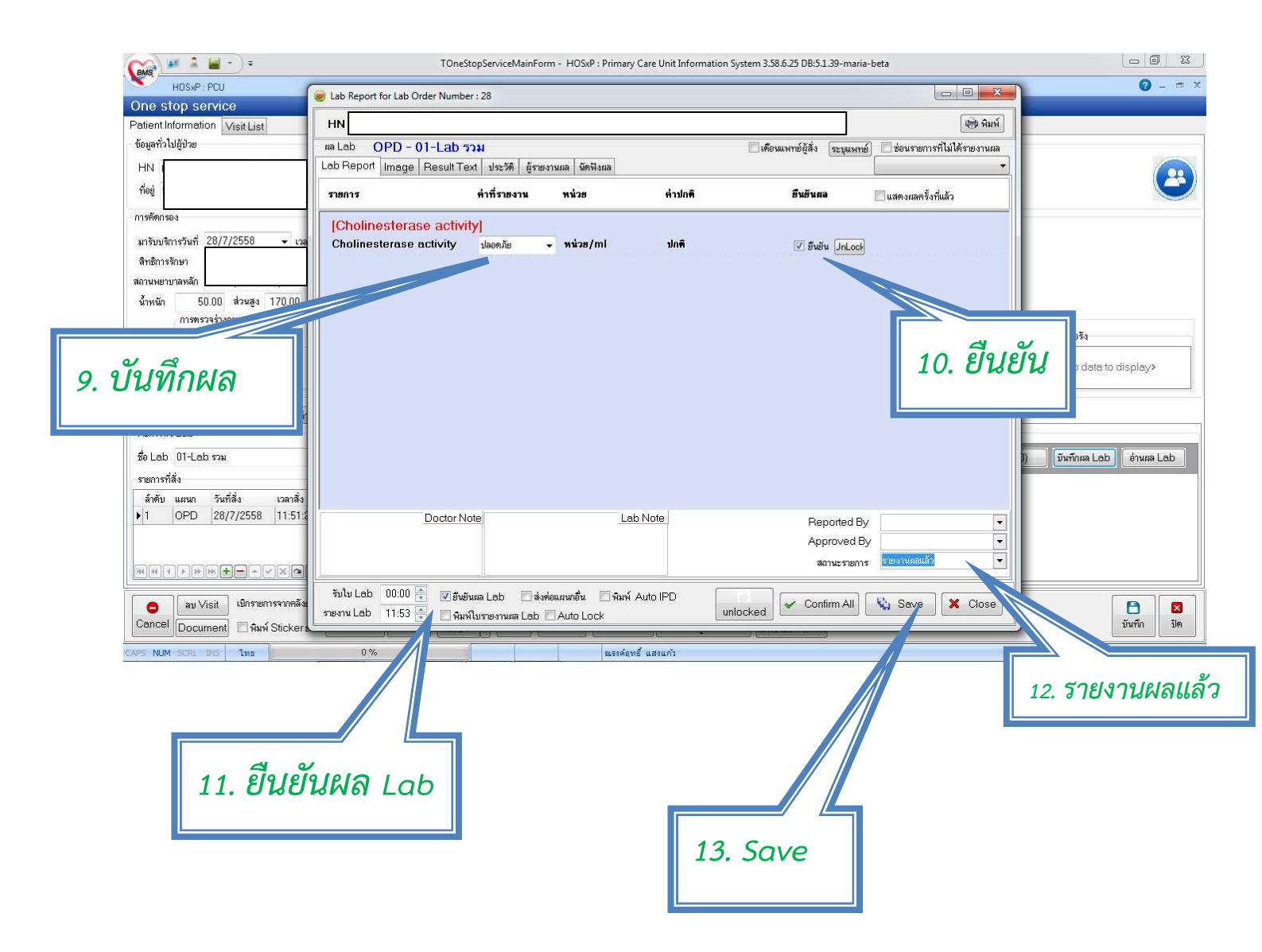

# ผิดพลาดประการใด ขอสุมาอภัยโตยนะครับ

นายณรงค์ฤทธิ์ แสงแก้ว นักวิชาการสาธารณสุข สถานบริการสาธารณสุขชุมชนบ้านคะแนง ต.แม่ลาว อ.เชียงคำ จ.พะเยา